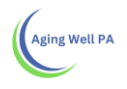

## Desk Review Alert- Exporting to Excel and Filtering Columns

| Alerts<br>Alerts Home<br>Archived | > | Alerts Start Date: |            |                 |                                                          |                |                                  |                           |                       |
|-----------------------------------|---|--------------------|------------|-----------------|----------------------------------------------------------|----------------|----------------------------------|---------------------------|-----------------------|
| Alerts Home<br>Archived           | > | Start Date:        |            |                 |                                                          |                |                                  |                           |                       |
| Archived                          |   | Start Date:        |            |                 |                                                          |                |                                  |                           |                       |
|                                   |   | 01/02/2020         |            | End Date:       | Advance Search                                           |                | Group Results By:<br>No Grouping | •                         | Export: 0<br>Download |
|                                   |   | Submit             | Clear      |                 | 1                                                        | Mark as: U     | Inread                           | d Acres                   | Archive               |
|                                   |   | Person             | 0 P        | 'erson's ID 🗘   | Alert Description                                        | Category       | ≎ Date ≎                         | From                      | Accepted<br>By        |
|                                   |   | Dorot<br>Zbnor     | hy<br>nak  | 1559896OD155110 | Desk Review is submitted for this person. GO             | Desk<br>Review | 01/17/2020                       | DHS Super Use<br>A        | ſ                     |
|                                   |   | Frank              | Belfatto 2 | 2609178RF595110 | Desk Review is due on 01/09/2020. Please take action. GQ | Desk<br>Review | 01/08/2020                       | Aging Well Supe<br>User A | ər                    |
|                                   |   | Patric             | ia Smith   | 1839699AP935100 | Desk Review is due on 01/09/2020. Please take action. GO | Desk<br>Review | 01/08/2020                       | Aging Well Supe<br>User A | эr                    |
|                                   |   | Micha              | el Smith   | 2189110IM336121 | Desk Review is due on 01/07/2020. Please take action. GO | Desk<br>Review | 01/06/2020                       | Aging Well Supe<br>User A | ər                    |

After you select the dates that you want to view the Alerts for click download.

The Alert report will download into an excel spreadsheet.

| per<br>DEPAR | <b>NNSYLVANIA</b><br>RTMENT OF HUMAN SERVICI | s Pennsylvania | Individ             | ualized Assessm                | ents - UAT demo<br>Organiz | (On behalf of: Super User A , Aging Well)<br>ation Unit: Aging Well |                 |                 |                                          | Menu                      | Account                   |
|--------------|----------------------------------------------|----------------|---------------------|--------------------------------|----------------------------|---------------------------------------------------------------------|-----------------|-----------------|------------------------------------------|---------------------------|---------------------------|
| 🔂 Home       | LA People                                    | Assignments    | i≣ My               | Lists Aler                     | s Reports                  |                                                                     |                 |                 |                                          |                           |                           |
| Alerts       |                                              |                | Aler                | ts                             |                            |                                                                     |                 |                 |                                          |                           |                           |
| Alerts Ho    | ome                                          | >              |                     |                                |                            |                                                                     |                 |                 |                                          |                           |                           |
| Archived     |                                              |                | Start<br>01/0<br>St | Date:<br>1/2020<br>ubmit Clear | End Date:<br>1/22/2020     | 🗊 🗆 Advance Search                                                  | Mark as:        | Gr<br>N<br>Unre | oup Results By:<br>o Grouping<br>ad Read | Accept                    | Export:  Download Archive |
|              |                                              |                |                     | Person 🗘                       | Person's ID 🗘              | Alert Description                                                   | ≎ Catego        | ory \$          | Date \$                                  | From                      |                           |
|              |                                              |                |                     | Dorothy<br>Zbnornak            | 1559896OD155110            | Desk Review is submitted for this person. GO                        | Desk<br>Revie   | ew              | 01/17/2020                               | DHS Super Use<br>A        | ſ                         |
|              |                                              |                |                     | Frank Belfatto                 | 2609178RF595110            | Desk Review is due on 01/09/2020. Please take action. GO            | e Desk<br>Revie | ЭW              | 01/08/2020                               | Aging Well Supe<br>User A | ſ                         |
|              |                                              |                |                     | Patricia Smith                 | 1839699AP935100            | Desk Review is due on 01/09/2020. Please take action. <u>GO</u>     | e Desk<br>Revie | ЭW              | 01/08/2020                               | Aging Well Supe<br>User A | r                         |
|              |                                              |                |                     | Michael Smith                  | 2189110IM336121            | Desk Review is due on 01/07/2020. Please take action. <u>GO</u>     | e Desk<br>Revie | ЭW              | 01/06/2020                               | Aging Well Supe<br>User A | r                         |
|              |                                              |                | Showin              | g 1 to 4 of 4 entries          | Show 25                    | entries                                                             | cess: Down      | load su         | uccessful.                               |                           |                           |

## Open the Excel spreadsheet

| F           | 🖬 🐆 - 🛷 - 🔹 Alerts (36) [Compatibility Mode] - Excel                                                                    |                                                                                                    |                          |                                            |                                                                       |                      |                                                                                           | -             | o ×      |
|-------------|----------------------------------------------------------------------------------------------------|----------------------------------------------------------------------------------------------------|--------------------------|--------------------------------------------|-----------------------------------------------------------------------|----------------------|-------------------------------------------------------------------------------------------|---------------|----------|
| Fi          | ile Home Insert Page Layout Fo                                                                                          | rmulas Data Review                                                                                                    | View 🛛 🖓 Tell me what y  | ou want to do                              |                                                                       |                      | N                                                                                         | 1ichelle Ked  | k 🔉 Shan |
| Past        | K Cut     Arial     10       Image: Copy +     B     I     U +     -       ✓ Format Painter     Format Painter     Font | <ul> <li>A A </li> <li>A A </li> <li>A A </li> <li>A A </li> <li>A A </li> <li>A A </li> <li>A </li> <li>A &lt;</li></ul> | Wrap Text                | General ▼<br>\$ - % 9 (.00 →.0<br>Number 5 | Conditional Format as Cell<br>Formatting * Table * Styles *<br>Styles | Insert Delete Format | ∑ AutoSum * A<br>▼ Fill * Sort & Find<br>Clear * Sort & Find<br>Filter * Selec<br>Editing | )<br>&<br>t * |          |
| A1          | A1 $\cdot$ : $\times \checkmark f_{t}$ Person                                                                           |                                                                                                    |                          |                                            |                                                                       |                      |                                                                                           |               |          |
|             | А                                                                                                    | В                                                                                                    |                          |                                            | С                                                                     |                      |                                                                                           | D             |          |
| 1           | Person                                                                                                    | Person's ID                                                                                                    |                          |                                            | Alert Description                                                     |                      | l i i i i i i i i i i i i i i i i i i i                                                   | link          | C        |
| 2           | Dorothy Zbnornak                                                                                                    | 1559896OD155110                                                                                                    | Desk Review is submitted | for this person.                           |                                                                       |                      | G                                                                                         | o Des         | k Review |
| 3           | Frank Belfatto                                                                                                    | 2609178RF595110                                                                                                    | Desk Review is due on 0  | 1/09/2020. Please tak                      | e action.                                                             |                      | G                                                                                         | o Des         | k Review |
| 4           | Patricia Smith                                                                                                    | 1839699AP935100                                                                                                    | Desk Review is due on 07 | 1/09/2020. Please tak                      | e action.                                                             |                      | G                                                                                         | o Des         | k Review |
| 5<br>6<br>7 | Michael Smith                                                                                                    | 2189110IM336121                                                                                                    | Desk Review is due on 0  | 1/07/2020. Please tak                      | e action.                                                             |                      | G                                                                                         | o Des         | k Review |

## To filter columns. Click Data then click on Filter ICON

| ∎ 5·∂·∓                                                                                   |                    |                    | Alerts (36) [Compatibility Mode] -  | Excel                                                                                                    | ħ                                    | — ć          | ) X                                                                                   |
|-------------------------------------------------------------------------------------------|--------------------|--------------------|-------------------------------------|----------------------------------------------------------------------------------------------------|--------------------------------------|--------------|---------------------------------------------------------------------------------------|
| File Home Insert Page Layout For                                                          | rmulas Data Review | w View 🖓 Tell me   | what you want to do                 |                                                                                                    | Mi                                   | ichelle Keck | $\mathcal{A}_{\!\!\!\!\!\!\!\!\!\!\!\!\!\!\!\!\!\!\!\!\!\!\!\!\!\!\!\!\!\!\!\!\!\!\!$ |
| From Access     From Web     From Other     From Text     Sources      Connections     Ct | rom Table          | Refresh<br>All     | 2) ZA<br>Filter Reapply<br>Advanced | Flash Fill Inconsolidate<br>Flash Fill Inconsolidate<br>Flash Fill Inconso | What-If Forecast<br>Analysis * Sheet | Group -      | •                                                                                     |
| Get External Data                                                                         | Get & Iransform    | Connections        | Sort & Filter                       | Data loois                                                                                                    | Forecast                             | Outline      | - 14 - V                                                                              |
| A1 $\cdot$ : $\times \checkmark f_x$ Pe                                                   | erson              |                    |                                     |                                                                                                    |                                      |              | ^                                                                                     |
| Α                                                                                         | В                  |                    |                                     | С                                                                                                    |                                      | D            |                                                                                       |
| 1 Person                                                                                  | Person's ID        |                    |                                     | Alert Description                                                                                                    | L                                    | ink          | C                                                                                     |
| 2 Dorothy Zbnornak                                                                        | 1559896OD155110    | Desk Review is sub | mitted for this person.             |                                                                                                    | Go                                   | Desk F       | Review                                                                                |
| 3 Frank Belfatto                                                                          | 2609178RF595110    | Desk Review is due | on 01/09/2020. Please take act      | ion.                                                                                                    | Go                                   | Desk F       | Review                                                                                |
| 4 Patricia Smith                                                                          | 1839699AP935100    | Desk Review is due | on 01/09/2020. Please take act      | ion.                                                                                                    | Go                                   | Desk F       | Review                                                                                |
| 5 Michael Smith<br>6                                                                      | 2189110IM336121    | Desk Review is due | on 01/07/2020. Please take act      | ion.                                                                                                    | Go                                   | Desk F       | Review                                                                                |

Once you click filter arrows will appear on the column headings. (some times you have to click the column headings and then click filter for it to work)

|                                                                                                    |                                                                | Alerts (36) [Compatibility Mode] -                                                          | Excel                                                                                                |                                      | – ø ×                                     |
|----------------------------------------------------------------------------------------------------|----------------------------------------------------------------|---------------------------------------------------------------------------------------------|----------------------------------------------------------------------------------------------------|--------------------------------------|-------------------------------------------|
| File Home Insert Page Layout Formulas Data Rev                                                                                                    | iew View 🖓 Tell me v                                           | what you want to do                                                                         |                                                                                                    | K                                    | Aichelle Keck 🛛 🗛 Share                   |
| G From Access<br>From Web<br>From Other<br>From Text<br>Sources →<br>Sources →<br>Connections<br>Connections | Refresh<br>All - Connections                                   | 2↓ <u>₹</u> (2)<br><b>¥</b> ) Sort Filter <b>*</b> Reapply<br><b>*</b> Advanced             | Flash Fill IConsolidate<br>Flash Fill ICONSOLIDATE<br>Text to Columns Data Validation - ICONSOLIDATE | What-If Forecast<br>Analysis - Sheet | * Group - *<br>™ Ungroup - *<br>Subtotal  |
| Get External Data Get & Transform                                                                                                    | Connections                                                    | Sort & Filter                                                                               | Data Tools                                                                                           | Forecast                             | Outline 5                                 |
| A1 · : × fr Person                                                                                                    | N Formu                                                        | la Bar                                                                                      | C                                                                                                    | M                                    | D                                         |
| 1 Person S Person's 10                                                                                                    | - Z                                                            |                                                                                             | Alert Description                                                                                    | 5-7                                  | Çin - C                                   |
| 2         Dorothy Zbnornak         16398960D155110           3         Frank Belfatto         16398960D155110           4         Patricia Smith         1839699AP935100                                                                                                    | Desk Review is sub<br>Desk Review is due<br>Desk Review is due | mitted for this person.<br>on 01/09/2020. Please take act<br>on 01/09/2020. Please take act | ion.<br>ion.                                                                                         | W                                    | Desk Review<br>Desk Review<br>Desk Review |
| 5 Michael Smith 2189110IM336121<br>6                                                                                                    | Desk Review is due                                             | on 01/07/2020. Please take act                                                              | ion.                                                                                                 | G                                    | Desk Review                               |

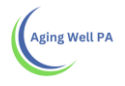

Click on the arrows to filter the columns. You can filter one column at a time or multiple columns.

| 6                                          | ם לי לי <b>ה</b>                                                       |                                                                       | Alerts (36) [Compatibility Mode] - Excel                                                                                                    | t                                                                                                    | 5         | - 1                                       | s ×                                                                               |
|--------------------------------------------|------------------------------------------------------------------------|-----------------------------------------------------------------------|----------------------------------------------------------------------------------------------------|----------------------------------------------------------------------------------------------------|-----------|-------------------------------------------|-----------------------------------------------------------------------------------|
| F                                          | ile Home Insert Page Layout Fo                                         | ormulas Data Review                                                   | View 🛛 Tell me what you want to do                                                                                                    |                                                                                                    | Mich      | elle Keck                                 | $\beta_{\!\!\!\!\!\!\!\!\!\!\!\!\!\!\!\!\!\!\!\!\!\!\!\!\!\!\!\!\!\!\!\!\!\!\!\!$ |
| <b>1</b> F<br>  <b>1</b> F<br>  <b>1</b> F | From Access<br>From Web<br>From Other<br>Sources*<br>Get External Data | Show Queries<br>From Table<br>Ty + CRecent Sources<br>Get & Transform | Connections 21 X2<br>Ieffesh Properties<br>All Connections 21 X2<br>Edit Links Connections 21 X2<br>Connections 21 X2<br>Edit Links Connections 21 X2<br>Edit Links Conne | lations - Consolidate<br>Duplicates ⇔⊟ Relationships<br>dation - Consolidate<br>Manage Data Model<br>Data Tools | ast<br>et | Group -<br>Ungroup<br>Subtotal<br>Outline |                                                                                   |
| A1                                         | → : × ✓ fx P                                                           | Person                                                                |                                                                                                    |                                                                                                    |           |                                           | ^                                                                                 |
|                                            | A                                                                      | В                                                                     | С                                                                                                    |                                                                                                    | D         |                                           |                                                                                   |
| 1                                          | Person                                                                 | Person's ID                                                           | Alert Description                                                                                                    |                                                                                                    | Lin       | *                                         | C                                                                                 |
| 2                                          | Dorothy Zbnornak                                                       | 1559896OD155110                                                       | Desk Review is submitted for this person.                                                                                                    | ∮↓ Sort A to Z                                                                                                  | Go        | Desk I                                    | Review                                                                            |
| 3                                          | Frank Belfatto                                                         | 2609178RF595110                                                       | Desk Review is due on 01/09/2020. Please take action.                                                                                                    | Sort Z to A                                                                                                    | Go        | Deski                                     | Review                                                                            |
| 4                                          | Michael Smith                                                          | 2180110IM336121                                                       | Desk Review is due on 01/09/2020. Please take action.                                                                                                    | Cast hu Calas                                                                                                   | 60        | Desk                                      | Review                                                                            |
| 6                                          | Michael Shitti                                                         | 2109110101330121                                                      | Desk Neview is due on 01/01/2020. Please take action.                                                                                                    | Sort by Color                                                                                                   | 00        | Deski                                     | Ceview                                                                            |
| 7                                          |                                                                        |                                                                       |                                                                                                    | Science Filter From "Alert Description"                                                                         |           |                                           |                                                                                   |
| 8                                          |                                                                        |                                                                       |                                                                                                    | Filter by Color                                                                                                 |           |                                           |                                                                                   |
| 9                                          |                                                                        |                                                                       |                                                                                                    | Taxt Filterr                                                                                                    |           |                                           |                                                                                   |
| 10                                         |                                                                        |                                                                       |                                                                                                    | Text Litters                                                                                                    | _         |                                           |                                                                                   |
| 11                                         |                                                                        |                                                                       |                                                                                                    | Search 🔎                                                                                                    |           |                                           |                                                                                   |
| 12                                         |                                                                        |                                                                       |                                                                                                    | (Select All)                                                                                                    | i         |                                           |                                                                                   |
| 14                                         |                                                                        |                                                                       |                                                                                                    | Desk Review is due on 01/07/2020. Please                                                                        |           |                                           |                                                                                   |
| 15                                         |                                                                        |                                                                       |                                                                                                    | Desk Review is due on 01/09/2020. Please                                                                        |           |                                           |                                                                                   |
| 16                                         |                                                                        |                                                                       |                                                                                                    | Desk Review is submitted for this person.                                                                       |           |                                           |                                                                                   |
| 17                                         |                                                                        |                                                                       |                                                                                                    | < >                                                                                                    |           |                                           |                                                                                   |
| 18                                         |                                                                        |                                                                       |                                                                                                    |                                                                                                    |           |                                           |                                                                                   |
| 19                                         |                                                                        |                                                                       |                                                                                                    | OK Cancel                                                                                                    |           |                                           |                                                                                   |
| 20                                         |                                                                        |                                                                       |                                                                                                    |                                                                                                    | .:        |                                           |                                                                                   |